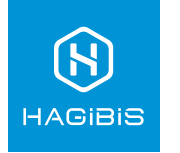

# Használati utasítás

Vezeték Nélküli AV Jeltovábbító

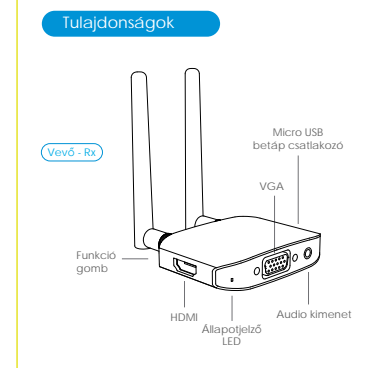

USB-C betáp csatlakozó - HDMI

Funkció -

aomb

Állapotjelző

LED

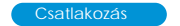

رف

Az adó és vevő eszközök plug-and-play működésüknek köszönhetően, a csatlakoztatást követően azonnal használhatók

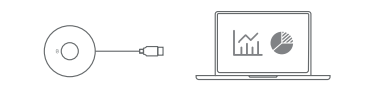

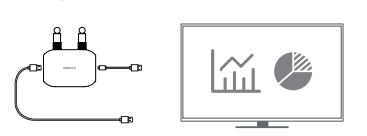

 Csatlakoztassa a vevőegység HDMI vagy VGA portját a kijelző HDMI bemenetére.

 A Micro USB tápkábelt csatlakoztassa a vevőegységhez, a másik USB-A csatlakozót pedig egy hálózati adapterhez (DC 5V/2A), vagy a kijelző erre alkalmas USB csatlakozójára.

 Kapcsolja a kijelzőt a megfelelő HDMI bemenetre, itt egy információs képet kell látnia.

4. Csatlakoztassa az adó egységet a forrás HDMI kimenetéhez. Miután az állapotjelźő villogni kezd, várjon 10 másodpercig a stabil kapcsolat felépüléség, majd megkezdheti a kivelítést.

Győződjön meg róla, hogy a számítógép HDMI kimenete elég tápellátást biztosit e az adó számára. Amennyiben hibát tapasztal, kérjük csatlakoztassa az adóegység USB tápkábelét a számítógép USB portjára, vagy külső tápegységre.

## Párosítás

A csomagban adó-vevő szett gyárllag párosítva vannak egymással. Amennyiben ez a kapcsolat nem jön létre, vagy új adóeszközt szeretne a vevőhöz párosítani, kövesse az alábbi lépéseket:

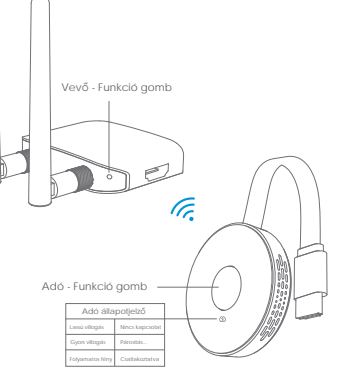

 Egy tű segítségével nyomja meg hosszan (3-5 mp) a vevőegység funkció gombját. A megjelenítőn felvillanó úzenet jelzi, hogy a vevő készen all az adóegység párosítására.

 Most az adón található funkciógombot tartsa lenyomva legalább 3mp hosszan, amig az adó állapotjelzője villogni kezd. A sikeres párosítás után az állapotjelző folyamatos fénnyel jelzi, hogy a párosítás sikeres volt.

Egy vevőegységhez összesen nyolc adóegység párosítható.

## Funkció beállitáso

 Kersse meg a vevőegységet a WiF hálózatok között (SSID: Hagibis-XXX, jekzó: 12345678)
 Mobileszkoz bongészőjében címként írja be a 192.168.203.1 lP címet.
 Muitan betötlött a vevőegység felülete, néhány alapfunkció módosítása elérhetővé válk.

## Mobileszköz tükrözé:

Amennyiben a vevőegységet önállóan szeretné használni, a készülék szoftvere alkalmas mobileszközökkel együttműködni a képmegosztás funkció használatával.

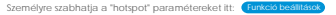

#### iOS rendszer - Beállítás lépései

Válassza az AlrPlay funkciót az eszköz vezérlőközpontjában és keresse meg a Hagibis készüléket.

## Android - Beállítás lépései

Kapcsolja be a képernyő megosztás funkciót a telefonon/tableten
 Keresse meg és csatlakozzon a Hagibis eszközhöz

Különböző modelleknél, eltérő helyen találja a képernyőmegosztást.

Huawei: Settings-Smart Assist-Multi-screen interactive Xiaomi: Settings-Connect and Share-Cast Screen Vivo: Settings-Other connection methods-Smart Screen Oppo: Settings-Objety-Projection Screen Metru: Setting-Display-Wireless Display Samsung: Smart View

Hazai forgalmazó: AVSYS Rendszerintegráció Kft. 1149 Budapest, Egressy út 63. www.avsys.hu

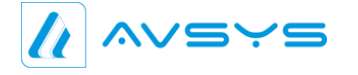

## Hibaelhárítás

Q: Hogyan lehet gyári visszaállítást kezdeményezni. A: Ha a működésben hibát tapasztal, tartsa nyomva a vevőegységen található funkció gombot 10 másodpercig. A készülék ujraindul és vissza áll minden beállítás a gyári értékre.

Q: Ha forrás nem rendelkezik HDMI kimenettel, akkor is csatlakoztatható? A: Igen, ebben az esetben szükséges egy HDMI átalakító adaptert beiktatni.

Q: Hogyan tudom a képet a kivetitőről elvenni, ha bizalmas információt nem szeretnek megjeleníteni.
A: Az adóegységen lévő gomb megnyomásával lehet a képet elvenni/ vissza adni a megjelenítőre